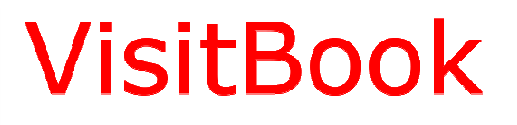

Rejestracja Gości

# Instrukcja obsługi programu

# VisitBook Semieta Lite

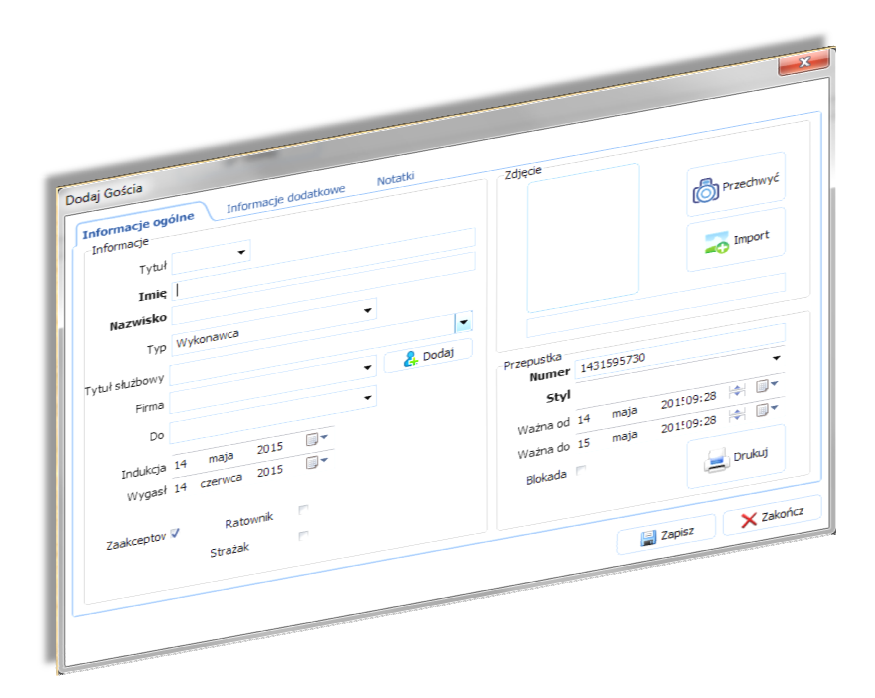

Wersja Polska Maj 2015

Rozdzielanie i kopiowanie bez pisemnej zgody

firmy ACSS ID Systems Sp. z o.o. zabronione

Polska wersja językowa © Copyright ACSS ID Systems Sp. z o.o.

### Index

| 1. Logowanie do programu                      | 3  |
|-----------------------------------------------|----|
| 2. Jak utworzyć Nowy Rekord Gościa.           | 4  |
| 3. Przechwytywanie zdjęcia                    | 7  |
| 4. Dodawanie Danych Nowej Firmy               | 10 |
| 5. Logowanie i wylogowanie Gościa             | 13 |
| 6. Wstępna rejestracja Gościa (bez logowania) | 15 |
| 7. Wydruk Raportu Pożarowego                  | 16 |

## Logowanie do programu

| Prosimy o zalonowa  | ania       |   |        |
|---------------------|------------|---|--------|
| Prosinty o zalogowe | a ne       |   |        |
| Użytkownik          |            |   |        |
| Hasło               |            | 1 | $\sim$ |
| E 2                 | Zapamiętaj |   |        |
| 0.5536              |            |   |        |

Przy pierwszym uruchomieniu programu otworzy się okno logowania.

Domyślny dane do logowania:

Użytkownik - admin

Hasło - semieta

Po wpisaniu danych uwierzytelniających wciskamy Enter lub klikamy przycisk "Login". Jeżeli chcemy by program zapamiętał te gany zaznaczamy opcję "Zapamiętaj"

# Jak utworzyć Nowy Rekord Gościa.

# Przed wprowadzeniem danych nowego gościa sprawdź czy danych tej właśnie osoby nie ma już w systemie

Aby wprowadzić dane nowego gościa naciśnij przycisk "Wybierz gości".

| Szczegóły wizuta Notatki                    |
|---------------------------------------------|
| 8 ≡ Wybierz gości                           |
|                                             |
| Pełna nazw                                  |
| Telefon                                     |
| Firma                                       |
|                                             |
| n Kogo                                      |
| Pełna nazw Telefon                          |
| Firma                                       |
| Przepustka                                  |
| Ważna od 11 maja 201: 10:22 🚔 🗐 🔻           |
| Ważna do 11 maja 201:23:59 🚔 🗐▼ Styl        |
| Blokada                                     |
| Spotkanie                                   |
| 🔂 Wiele dni                                 |
| Oczekiwane 11 maja 2015 10:22 🚔 💷 🛪 Miejsce |
| Recepcja 🗨 🗸                                |
|                                             |
|                                             |
| 👍 Drukuj                                    |
|                                             |
|                                             |
|                                             |
|                                             |
|                                             |
|                                             |

#### Strona 5

| Wszyscy          |         | And Designation | *               |                             |              |      |                     | - • ×   |
|------------------|---------|-----------------|-----------------|-----------------------------|--------------|------|---------------------|---------|
| Rekordy          |         |                 |                 |                             |              | -    |                     |         |
| Filtr<br>Wybierz | Vszyscy | Znajdź          |                 | cie Nazwa Firmy             | V SZU        | ikaj |                     | 0       |
| Dane             |         | $\cup$          |                 |                             |              |      |                     |         |
| Przeciągnij na   |         |                 |                 |                             |              |      |                     |         |
| ∃ Tytuł Im       | ię Na   | zwisko E-mai    | Telefon komórko | Nazwa Firmy                 | Nr rejestrac | Тур  | Przepustka ważna do | Blokada |
|                  |         |                 |                 | Brak danych do wyświetlenia |              |      |                     |         |
|                  |         |                 |                 |                             |              |      |                     |         |

Pojawi się okno, które daje możliwość wyszukiwania danych według określonych kategorii.

Wybierz kryteria wyszukiwania : kod , imię, nazwisko, Nazwa firmy itp., a w polu " Znajdź " wpisz początek szukanej nazwy (osoby) i kliknij przycisk "Szukaj" . Jeśli istnieje rekord znalezionych dla kryteriów wyszukiwania , to zostanie on podświetlony na niebiesko.

| Contraction of the local division of the local division of the loc | Visition (15.413.19)                                                                                                    | - 6 - X                                 |
|----------------------------------------------------------------------------------------------------|----------------------------------------------------------------------------------------------------|-----------------------------------------|
| Menu RECEPCIA<br>Personel Kontrahenci Firmy                                                                                                    | Report<br>Reports      Posto forcion<br>University      Posto forcion<br>Viceprenzity      Posto forcion<br>Viceprenzity      Posto forcion |                                         |
| Wilsylv          •      maj 2015      1      2        N      N      5      C2      R      50        10      11      10      11      1      2        10      11      10      10      12      3        10      11      10      10      12      3        10      11      10      10      12      3        20      11      10      10      12      3      3        2015      5      1      2      2      3      3      3        2015      65      1      2      3      3      3      3        2015      65      1      2      3      3      3      3      3      3      3      3      3      3      3      3      3      3      3      3      3      3      3      3      3      3      3      3      3      3      3      3      3      3 <td< th=""><th>Wydraena kinyddiry      Lata aberondi        Pf      Prodegel Winfy      0 al 1 mag 2015 0000 @ b hoddi        Thag winfyr + 0 al 1 mag 2015 2019 @ waka collifore      @ b hoddi        Date preset      @ b hoddi        Date      @ b hoddi        Date preset      @ b hoddi        Date preset      @ b hoddi        @ hod      I mag 2015 0000 @ b hoddi        Date      @ b hoddi        @ hod      I mag 2015 0000 @ b hoddi        @ hod      I mag 2015 0000 @ b hoddi        @ hod      I mag 2015 0000 @ b hoddi        @ hod      I mag 2015 0000 @ b hoddi        @ hod      I mag 2015 0000 @ b hoddi</th><th>Secregity why?y  Nextsti    -Succeptity </th></td<>                                                                                                    | Wydraena kinyddiry      Lata aberondi        Pf      Prodegel Winfy      0 al 1 mag 2015 0000 @ b hoddi        Thag winfyr + 0 al 1 mag 2015 2019 @ waka collifore      @ b hoddi        Date preset      @ b hoddi        Date      @ b hoddi        Date preset      @ b hoddi        Date preset      @ b hoddi        @ hod      I mag 2015 0000 @ b hoddi        Date      @ b hoddi        @ hod      I mag 2015 0000 @ b hoddi        @ hod      I mag 2015 0000 @ b hoddi        @ hod      I mag 2015 0000 @ b hoddi        @ hod      I mag 2015 0000 @ b hoddi        @ hod      I mag 2015 0000 @ b hoddi                                                                                                    | Secregity why?y  Nextsti    -Succeptity |
| constant  constant                                                                                                    | Immediate  Immediate                                                                                                    |                                         |
| sunaxada Accessi Data                                                                                                    | Lierabia ludi Advance                                                                                                    |                                         |

Tworzenie nowego rekordu gościa i logowanie "Dodaj Gości i zaloguj"

Przycisk ten służy do dodania danych nowej osoby i jednoczesnego zalogowania jej na obiekcie.

| Informacia    |            |       |    |   |         | 7diacia    |      |        |           |       |      |
|---------------|------------|-------|----|---|---------|------------|------|--------|-----------|-------|------|
| Informacje    |            |       |    |   |         | zujęcie    |      |        |           |       |      |
| Tytuł         |            |       |    |   |         |            |      |        | 0         |       |      |
| Imio          |            | -00   |    |   |         |            |      |        | ത         | Przed | hwyć |
| Tunć          |            |       |    |   |         |            |      |        |           |       |      |
| Nazwisko      |            |       |    |   |         |            |      |        |           |       |      |
| Tvp           | Wykonawca  |       |    |   |         |            |      |        |           | Imp   | ort  |
|               |            |       |    |   |         |            |      |        |           |       |      |
| ytuł służbowy |            |       |    |   | •       |            |      |        |           |       |      |
| Firma         |            |       |    |   | 🔏 Dodaj |            |      |        |           |       |      |
|               |            |       |    | - |         | Brzepustka |      |        |           |       |      |
| Do            |            |       |    | • |         | Numer      | 1431 | 511627 |           |       | -    |
| Indukcia      | 13 maia    | 2015  |    |   |         | Shul       | -    |        |           |       |      |
| 141           | 10         | 2015  |    |   |         | July       | _    |        |           |       |      |
| wygasi        | 13 czerwca | 2015  |    |   |         | Ważna od   | 13   | maja   | 201510:07 |       |      |
|               |            |       |    |   |         | Ważna do   | 14   | maja   | 201510:07 | -     |      |
| Zaakceptov    | V Rat      | ownik | 10 |   |         | Blokada    | 171  |        |           |       |      |
|               | Straża     | k     | 65 |   |         | DioNalda   | 100  |        | 6         | Dru   | kuj  |
|               |            |       |    |   |         |            |      |        |           | 2     |      |

Wszystkie pola muszą być wypełnione. Próba zapisania danych bez wypełnionych wszystkich pól będzie skutkować komunikatem błędu.

# Przechwytywanie zdjęcia

Przy wprowadzaniu danych nowej osoby możemy przypisać tej osobie zdjęcie. Zdjęcie możemy przechwycić używając przycisku "Przechwyć" za pomocą funkcji Photo capture.

| Informacje                              |            |        |    |   |         | Zdjęcie    |          |              |                        |
|-----------------------------------------|------------|--------|----|---|---------|------------|----------|--------------|------------------------|
| 104460000000000000000000000000000000000 | 1          | 1      |    |   |         |            |          |              |                        |
| Tytuł                                   | 1          |        |    |   |         |            |          | 6            |                        |
| Imię                                    | 1          |        |    |   |         |            |          | O            | Przechwyć              |
| Nazwisko                                |            |        |    |   |         |            |          |              | ~                      |
| Тур                                     | Wykonawca  |        |    | T |         |            |          |              | Import                 |
| ytuł służbowy                           |            |        |    | - |         |            |          |              |                        |
| Firma                                   |            |        |    |   | 🛃 Dodaj |            |          |              |                        |
| De                                      |            |        |    |   |         | Przepustka |          |              |                        |
| 00                                      |            |        |    |   |         | Numer      | 14315118 | 54           |                        |
| Indukcja                                | 13 maja    | 2015   |    |   |         | Styl       |          |              |                        |
| Wygasł                                  | 13 czerwca | 2015   | •  |   |         | Ważna od   | 13 maj   | a 201510:10  | <b> </b> €  <b>□</b> ▼ |
|                                         |            |        |    |   |         | Ważna do   | 14 maj   | a 201510:10  | ₩                      |
| Zaakceptov                              | Rat        | townik | 10 |   |         | Blokada    | 15       | (            |                        |
|                                         | Straża     | ik     | 85 |   |         |            | (THE)    | - ( <u>–</u> | Drukuj                 |
|                                         |            |        |    |   |         |            |          |              |                        |

Naciśnięcie przycisku "Przechwyć" otworzy okno jak poniżej

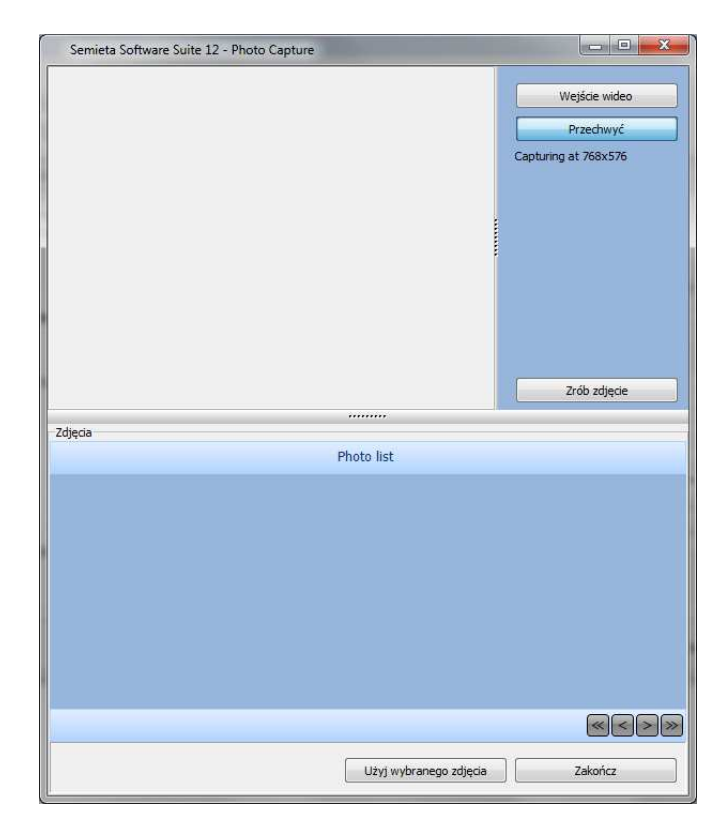

Aby zrobić zdjęcie z podglądu na podłączonym aparacie naciśnij przycisk "Zrób zdjęcie". Lista przechwyconych zdjęć zostanie wyświetlona w dolnym oknie. Następnie należy wybrać jedno ze zdjęć i wcisnąć przycisk "Użyj wybranego zdjęcia" i "Zakończ". Program powróci do okna "Dodaj Gości i zaloguj"

| Informacje           | <u></u>            | Zdjęcie    |            |                 |
|----------------------|--------------------|------------|------------|-----------------|
| Tytuł<br><b>Imie</b> | •                  |            |            | Przechwyć       |
| Nazwisko             | •                  |            | 25         |                 |
| Тур                  | Wykonawca 👻        |            |            | Timport         |
| ytuł służbowy        |                    | - //       |            |                 |
| Firma                | ✓ A Dod            | nj         |            |                 |
| Do                   |                    | Przepustka |            |                 |
|                      |                    | Numer      | 1431595730 |                 |
| Indukcja             | 14 maja 2015       | Styl       |            | •               |
| Wygasł               | 14 czerwca 2015    | Ważna od   | 14 maja    | 201:09:28 🚔 🗐 🔻 |
|                      |                    | Ważna do   | 15 maja    | 201:09:28 🚔 🗐 🔻 |
| Zaakceptov           | Ratownik Strażak 🔲 | Blokada    |            | 📃 Drukuj        |

Pole "Firma" nie jest obowiązkowe w tej wersji programu. Dane te możesz mimo to dodać naciskając przycisk "Dodaj".

Jeżeli wszystkie wymagane pola zostały wypełnione naciskamy przycisk "Zapisz".

Pojawi się okno ustawień wydruku przepustki

| Print Options               |           |   | U      |
|-----------------------------|-----------|---|--------|
| Print Badge                 |           |   |        |
| Print target                |           |   |        |
| 付 Magicard Pronto (V2) (Kop | bia 1)    |   | hange  |
| 🛨 Direct to                 | 🍯 Printer | • | ptions |
| Save options permanently    |           |   |        |
| Options                     |           |   |        |
| Copies: 1                   |           |   |        |

Jeżeli chcesz wydrukować identyfikator dla gościa naciśnij przycisk "Start", w przeciwnym wypadku naciśnij przycisk "Anuluj" nastąpi powrót do ekranu głównego programu. Przepustkę dla gości można wydrukować w dowolnym momencie, w tym celu należy po prostu edytować rekord pożądanego gościa (podwójne kliknięcie na rekordzie na ekranie głównym programu) i kliknąć przycisk "Drukuj".

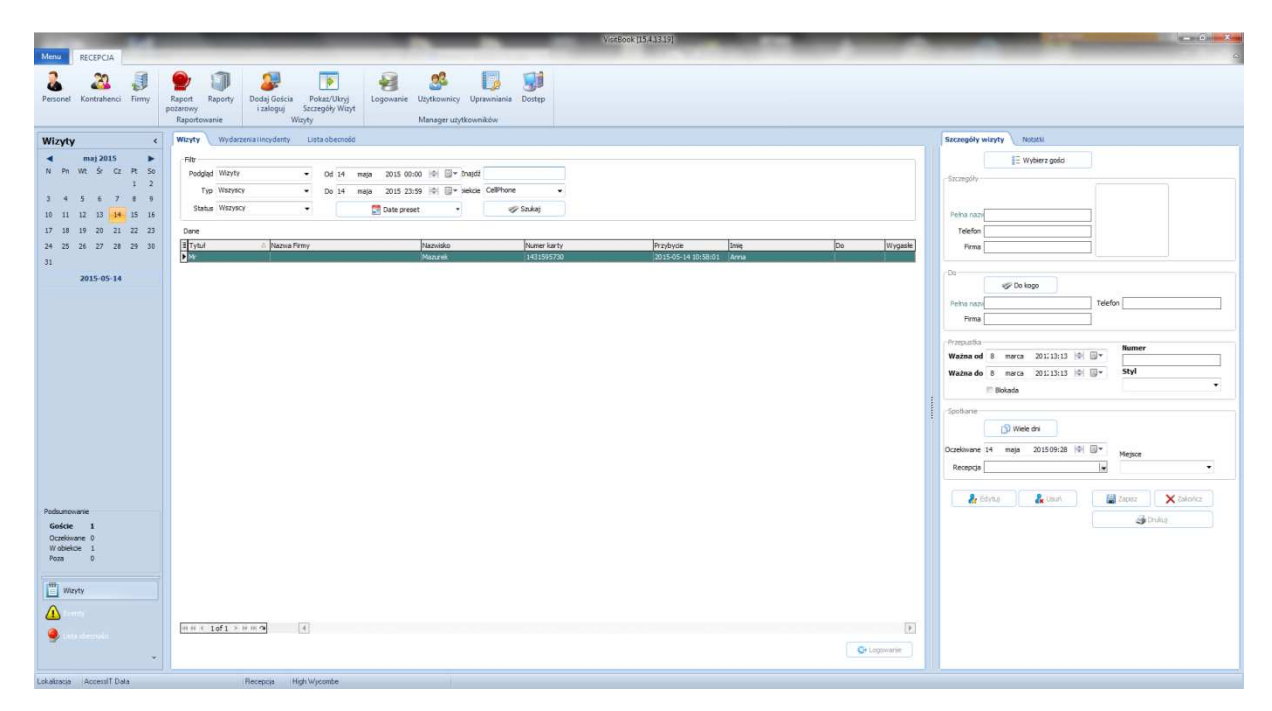

W oknie powyżej mamy podgląd na rekord gościa. W kolumnie "Przybycie" mamy datę i godzinę logowania. Logowanie nastąpiło po naciśnięciu przycisku "Zapisz"

|    | Status Wszysc | у        | <b>-</b>    | 🧮 Date preset | <u> </u>            | G  | 🖉 Sa |
|----|---------------|----------|-------------|---------------|---------------------|----|------|
| D  | ane           |          |             |               |                     | _  |      |
| :≣ | Imię          | Nazwisko | Nazwa Firmy | Numer karty   | Przybycie           | Do | Wyç  |
| ►  | Zuzanna       | Mazurek  | ACSS        | 1431679233    | 2015-05-15 08:40:59 |    |      |

### Dodawanie Danych Nowej Firmy

Dane Nowej Firmy możemy dodać na dwa sposoby.

Pierwszy sposób na ekranie głównym programu wybieramy przycisk "Firmy"

|                            |                            |                                           | Visit     | tBook [15.4.13.1            | 19]                     |                |
|----------------------------|----------------------------|-------------------------------------------|-----------|-----------------------------|-------------------------|----------------|
| Personel Kontrahence Firmy | Raport Raporty<br>požarowy | Dodaj Gościa<br>i zaloguj Vizyt<br>Wizyty | Logowanie | Użytkownicy<br>Manager użyt | Uprawniania<br>kowników | <b>J</b> ostęp |
| Wizyty <                   | Wizyty Wydar<br>Filtr      | zenia i incydenty Lista obecności         |           |                             |                         |                |

Który otworzy następujące okno "Zarządzaj Firmą"

| Zarządzaj firmą         |                          |         |        |               |                |
|-------------------------|--------------------------|---------|--------|---------------|----------------|
| Firmy                   |                          |         |        |               |                |
| Filt                    |                          | e       |        |               |                |
| Znajdź                  | cie E-mail               | 👻 🛷 Szt | ıkaj   |               |                |
| Przeciacnii naciówek ko | lumov aby utworzyć กระดง |         |        |               |                |
| E Nazwa Firmy           | Osoba do kontaktu        | Telefon | E-mail | Zaakcentowano | lumer telefonu |
| ACSS                    | CSOBU GO KONTAKU         |         |        | Yes           |                |
|                         |                          |         |        |               |                |
|                         |                          |         |        |               |                |
|                         |                          |         |        |               |                |
|                         |                          |         |        |               |                |
|                         |                          |         |        |               |                |
|                         |                          |         |        |               |                |
|                         |                          |         |        |               |                |
|                         |                          |         |        |               |                |
|                         |                          |         |        |               |                |
|                         |                          |         |        |               |                |
|                         |                          |         |        |               |                |
| H4 44 4 1 of 1 → D→ D→  | a 🔹                      |         |        |               | E              |
| 🔒 Dodaj 🛛 💈             | Edytuj                   |         |        |               | Zamknij        |

Naciśnij przycisk "Dodaj", aby otworzyć okno poniżej

| Ogóine Za        | awansowane   |   |  |  |
|------------------|--------------|---|--|--|
| Nazwa            | 1            |   |  |  |
| Тур              |              |   |  |  |
| Nazwa Kontaktu   |              | 1 |  |  |
| Pozycja/Tytuł    |              |   |  |  |
| Adres kontaktowy |              |   |  |  |
| Adres Linia 1    |              |   |  |  |
| Adres Linia 2    | [            | ] |  |  |
| Miasto           |              | 1 |  |  |
| Województwo      |              | 1 |  |  |
| Kraj             |              | 1 |  |  |
| Kod pocztowy     |              |   |  |  |
| Numer telefonu   |              |   |  |  |
| Telefon          |              | ] |  |  |
| Faks             |              |   |  |  |
| E-mail           |              |   |  |  |
| WWW              |              |   |  |  |
|                  | Zaakceptow 🔽 |   |  |  |

Wypełnij dane powyżej. Jeżeli nie potrzebujesz szczegółowych danych o firmie, wystarczy tylko wpisać nazwę firmy i nacisnąć przycisk "Zapisz"

Drugim sposobem dodawania nowej firmy jest dodanie rekordu firmy w czasie tworzenia nowego rekordu wizyty.

#### Strona 12

| Tytuł      | Ē   | +       | ĩ    |   |    |        | 1064 | ajęce              |            | Î       | _         |       |      |
|------------|-----|---------|------|---|----|--------|------|--------------------|------------|---------|-----------|-------|------|
| Imię       | Zuz | anna    | 1    |   |    |        |      |                    |            |         | Ö         | Przec | hwyć |
| Nazwisko   | Ma  | zurek   |      |   |    |        |      |                    |            |         |           |       | - 4  |
| Тур        |     |         |      |   | -  |        |      |                    |            |         | -         | Imp   | port |
| ł służbowy |     |         |      |   | -  |        |      | -                  |            |         | -         |       |      |
| Firma      | ACS | SS      |      |   | -( | 🔒 Doda |      | 19                 |            |         |           |       |      |
|            |     |         |      |   |    | -      | •    | rzepustka<br>Numer | 143        | 1679233 |           |       |      |
| Indukcja   | 15  | maja    | 2015 |   |    |        |      | Styl               | STA        | FF.crd  |           |       | ÷    |
| Wygasł     | 15  | czerwca | 2015 |   |    |        |      | Ważna od           | 15         | maja    | 201:08:40 |       |      |
| 7aakcentov | 7   | Pate    | wnik | - |    |        |      | Ważna do           | 16         | maja    | 201:08:40 |       |      |
| -ounceptor |     | Strażak | ç.   |   |    |        |      | Blokada            | <u>811</u> |         | 4         | Dru   | ukuj |

Naciskamy przycisk "Dodaj", otworzy się okno Edycji Danych firmy. Po wprowadzeniu danych kliknij przycisk "Zapisz" Dane Firmy zostaną zapisane w bazie danych.

Wszystkie pozostałe pola również te w zakładce "Zaawansowane są opcjonalne i niewymagane. Należy mimo to pamiętać że im więcej danych o firmie tym mniejsze prawdopodobieństwo nieporozumień i ewentualnych błędów.

#### Logowanie i wylogowanie Gościa

Funkcja automatycznego logowania przy dodawaniu nowego użytkownika" Dodaj Gościa i zaloguj" została opisana powyżej. Istnieją również dwa inne sposoby logowania Gościa do sytemu.

Aby dodać nowego Gościa (czyli takiego który jeszcze nigdy nie był na obiekcie) bez automatycznego logowania na obiekt dokonujemy pre-rezerwacji. Aby wykonać ten krok klikamy przycisk "Goście Kontrahenci"

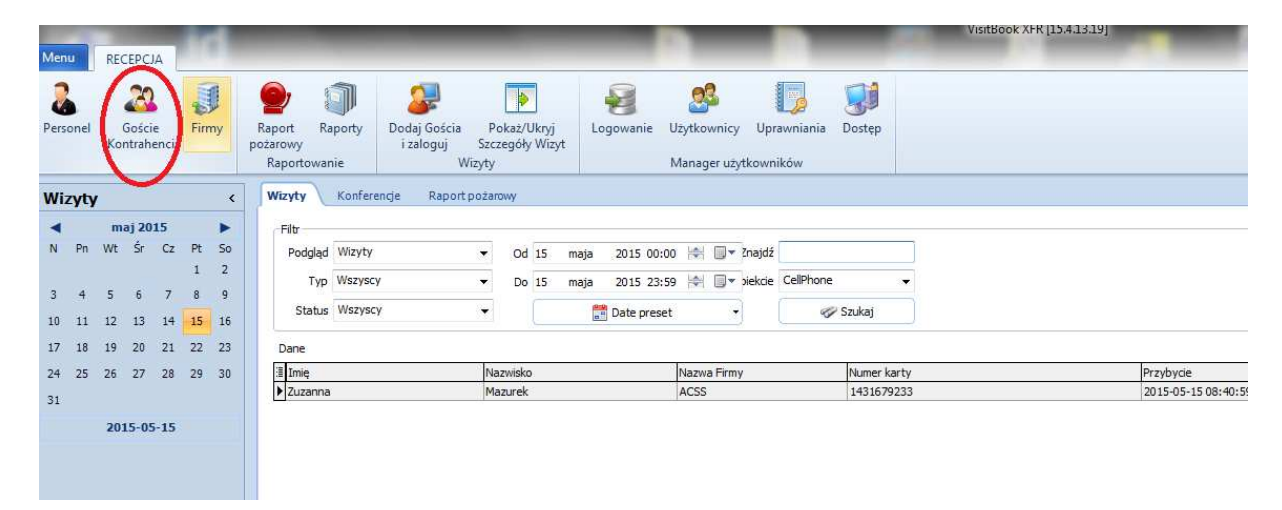

#### Naciśnięcie przycisku spowoduje otwarcie okna "Wszyscy"

| W      | szyscy               | 2 ma 10   | -      |                 |                 |      |          |     |                     |           |   |
|--------|----------------------|-----------|--------|-----------------|-----------------|------|----------|-----|---------------------|-----------|---|
| Rek    | cordy                |           |        |                 |                 |      |          |     |                     |           | Ī |
| Filt   |                      |           |        |                 |                 |      |          |     |                     |           |   |
|        | Wybierz Wszyscy      | Znaj      | dź     |                 | cie Nazwa Firmy | •    | 🛷 Szu    | kaj |                     |           |   |
|        | Wszyscy              |           |        |                 |                 |      |          | -   |                     |           |   |
| Dan    | e Personel           |           |        |                 |                 |      |          |     |                     |           |   |
| Prz    | eo gnij ni Wykonawca | grup      |        |                 |                 |      |          |     |                     |           |   |
| ∃ T    | /tuł Imię            | Nazwisko  | E-mail | Telefon komórko | Nazwa Firmy     | Nr r | ejestrac | Тур | Przepustka ważna do | Blokada   |   |
| ► M    | r Anke               | Mazurek   | _      |                 |                 |      |          |     | 2015-05-15 09:28:50 | 0         |   |
|        | Zuzanna              | Mazurek   |        |                 | ACSS            |      |          |     | 2015-05-16 08:40:33 | 0         | ļ |
|        |                      |           |        |                 |                 |      |          |     |                     |           |   |
| 144 44 | I 4 1of2 ▶ ₩ ₩ ✓ 0   | ¥ (4)     |        |                 |                 |      |          |     |                     | ▶         |   |
|        | 🛃 Dodaj 🛛 👌 Ed       | lytuj 🤱 U | lsuń   |                 |                 |      |          |     | Podgląd wizyt       | 🔀 Zamknij |   |
|        |                      |           |        |                 |                 |      |          |     |                     |           |   |

Teraz należy wybrać typ nowego rekordu . W naszym przypadku wybieramy "Gość" i klikamy przycisk "Dodaj" w lewym dolnym rogu okna.

| Informacje    |                |       |           | Zdjęcie    |             |           |           |
|---------------|----------------|-------|-----------|------------|-------------|-----------|-----------|
| Tytuł         |                |       |           |            |             | a         | Przechwyź |
| Imię          |                |       |           |            |             | O         | Fizediwyc |
| Nazwisko      |                |       |           |            |             | -         |           |
| Тур           | Wykonawca      |       |           |            |             | -         | Import    |
| ytuł służbowy |                |       | •         |            |             | N         |           |
| Firma         |                |       | 👻 🔒 Dodaj |            |             |           |           |
|               |                |       |           | Przepustka |             |           |           |
|               |                |       |           | Numer      | 1431681152  |           |           |
| Indukcja      | 15 maja 201    | 5 🔍 🔻 |           | Styl       |             |           | •         |
| Wygasł        | 15 czerwca 201 | 5 🔍 🛪 |           | Ważna od   | 15 maja     | 201:09:12 | *         |
|               |                |       |           | Ważna do   | 15 września | 201:09:12 | × 🛛       |
| Zaakceptov    | Ratownik       | 100   |           | Blokada    | m           |           |           |
|               | Strażak        | 175   |           | Dionauta   |             | 6         | Drukuj    |
|               |                |       |           |            |             |           |           |

Otworzy się okno Gość. Dodajemy dane Gościa i klikamy przycisk "Zapisz"

| ekordy       | <u>\</u> |          |        |                 |                  |              |      |                     |         |
|--------------|----------|----------|--------|-----------------|------------------|--------------|------|---------------------|---------|
| -iiu<br>Wybi | erz Gość | ▼ Znair  | lź     |                 | cie Nazwa Firmy  | ▼ 🖉 Szi      | ikai |                     |         |
|              |          |          |        |                 | - Jac Frankriker |              |      |                     |         |
| Dane         |          |          |        |                 |                  |              |      |                     |         |
|              |          |          |        |                 |                  |              |      |                     |         |
| Tytuł        | Imię     | Nazwisko | E-mail | Telefon komórko | Nazwa Firmy      | Nr rejestrac | Тур  | Przepustka ważna do | Blokada |
| Mr           | Anna     | Mazurek  |        |                 |                  |              |      | 2015-05-15 09:28:50 |         |
|              | Zuzanna  | Mazurek  |        |                 | ACSS             |              |      | 2015-05-16 08:40:33 |         |
|              | Andrzej  | Metny    |        |                 | ACSS             |              | Gość | 2015-09-15 09:12:32 |         |
|              |          |          |        |                 |                  |              |      |                     |         |
|              |          |          |        |                 |                  |              |      |                     |         |

Mamy teraz podgląd na wszystkie rekordy Gości które do tej pory zostały utworzone. Edycja rekordu następuje poprzez podwójne kliknięcie na wybranym rekordzie lub przez naciśnięcie przycisku "Edytuj"

Po naciśnięciu przycisku "Zamknij powrócimy do okna głównego programu.

#### Wstępna rejestracja Gościa (bez logowania)

| denu RECEPCIA                                                                                                    |                                                                                                    |                                                                                                    |
|----------------------------------------------------------------------------------------------------|----------------------------------------------------------------------------------------------------|----------------------------------------------------------------------------------------------------|
| Personel Coscie<br>Kontrahenci                                                                                                    | Image: Constraint of the state of the state of |                                                                                                    |
| Wizyty <                                                                                                    | Wizyty Konferencje Raport pozarowy                                                                                                    | Szczegóły wiz 4 wóżacu                                                                                                    |
| 4      Fm      Nm <j 2013<="" th="">      Fm        N      Fm      VE      So      Z      P      So        3      4      So      C      I      2      3      I      So      So      I      2      2      1      2      1      2      So      I      I      2      So      So      I      So      So      I      I      So      So      I      I      So      So      I      I      So      So      I      So      So      I      I      So      So      I      So      So      I      So      So      So      I      So      So      So      So      So      So      So      So      So      So      So      So      So      So      So      So      So      So      So      So      So      So      So      So      So      So      So      So      So      So      So      So      So      So      So      So      So</j> | Hit<br>Pedglel Wanty<br>Tip Wantysy                                                                                                    | Image: Stranger      Image: Stranger        Image: Stranger      Image: Stranger        Image: Stranger      Image: Stranger |
| Podumovanie<br>Goście 1<br>Oczelwowe 0<br>W obelice 1                                                                                                    |                                                                                                    | foodarie<br>foodarie<br>Docebieine 15 majs 201509:00 (01 (0* Mejoze<br>Recepcja<br>Zaiotz<br>Zaiotz<br>Zaiotz                                                                                                    |

Po wciśnięciu przycisku "Wybierz Gości" wybieramy dane osoby, wypełniamy brakujące dane (np. do kogo przybywa dana osoba itp.) i klikamy przycisk Zapisz.

| Podgląd | Wizyty |          | •     | Od 1  | .8 maja     | 2015 00:00  | -         | Inajdź  |           |
|---------|--------|----------|-------|-------|-------------|-------------|-----------|---------|-----------|
| Тур     | Wszysc | y        | -     | Do 1  | .8 maja     | 2015 23:59  | -         | piekcie | CellPhone |
| Status  | Wszysc | у        | •     | (     | <u></u>     | Date preset | -         | )       | I S       |
| )ane    |        |          |       |       |             |             |           |         |           |
| Imię    |        | Nazwisko | Nazwa | Firmy | Numer karty | /           | Przybycie |         | o Wy      |
| Anna    |        | Mazurek  |       |       | 143159573   | D           |           |         |           |

W oknie głównym wizyt dana osoba jest wyświetlona jako wizyta oczekiwana. W chwili przybycia danej osoby zaznaczamy jej rekord i klikamy "Logowanie"

Kolumna "Przybycie" zostanie uzupełniona o datę i godzinę logowania.

W prawym dolnym rogu ekranu zostanie również wyświetlony komunikat potwierdzający logowanie.

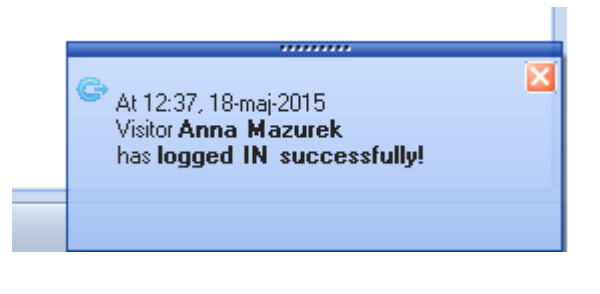

## Wydruk Raportu Pożarowego

Aby wydrukować raport pożarowy czyli listę osób aktualnie znajdujących się na terenie obiektu na ekranie głównym programu należy wcisnąć przycisk "Raport pożarowy"

| 14 |             |                       |                   |                              |                  |                                           | _                          | VisitBe    | ook XFR [15.4.1             | 3.19]                   |                                                                                                    |                                  |                           |
|----|-------------|-----------------------|-------------------|------------------------------|------------------|-------------------------------------------|----------------------------|------------|-----------------------------|-------------------------|----------------------------------------------------------------------------------------------------|----------------------------------|---------------------------|
| ſ  | Menu        | RECEPCJA              |                   | 0                            |                  |                                           |                            |            |                             |                         |                                                                                                    |                                  | \$                        |
|    | Personel    | Goście<br>Kontrahenci | <b>J</b><br>Firmy | Raport<br>Vožarowy<br>Raporo | Raporty<br>wanie | Dodaj Gościa P<br>i zaloguj Szc<br>Wizyty | okaż/Ukryj<br>zegóły Wizyt | Logowanie  | Uzytkownicy<br>Manager uzyf | Uprawniania<br>kowników | Dostęp                                                                                                    |                                  |                           |
| l  | Raport      | pożarowy              | <                 | Wizyty                       | Konferencj       | je Raport poža                            | rowy                       |            |                             |                         |                                                                                                    | Szczegóły wizyty Notatki         |                           |
|    |             |                       |                   | Dane                         |                  |                                           |                            | -          |                             |                         |                                                                                                    | 8= Wybierz gości                 | *                         |
|    |             |                       |                   | I Kod                        | Tytuł            | Imię                                      | Nazwa Firmy                | Recepcja   | Nazwisko                    | Miejsce                 | Ocze                                                                                                    | 0- mperigon                      |                           |
| 1  |             |                       |                   | 222                          | Mr               | Anna                                      | ACCC                       | High Wyco  | Mazurek                     |                         | 2015                                                                                                    | Szczegóły                        |                           |
|    |             |                       |                   | Þ                            | Mr               | Anna                                      | AC55                       | High viyco | Mazurek                     |                         | 2015                                                                                                    |                                  |                           |
|    |             |                       |                   |                              |                  |                                           |                            |            |                             |                         | Contraction of the local division of the local division of the loc | Osoba Anna Mazurek               |                           |
|    |             |                       |                   |                              |                  |                                           |                            |            |                             |                         |                                                                                                    | Tolofen                          |                           |
|    |             |                       |                   |                              |                  |                                           |                            |            |                             |                         |                                                                                                    |                                  |                           |
|    |             |                       |                   |                              |                  |                                           |                            |            |                             |                         |                                                                                                    | Hirma                            |                           |
|    |             |                       |                   |                              |                  |                                           |                            |            |                             |                         |                                                                                                    | Do                               |                           |
|    |             |                       |                   |                              |                  |                                           |                            |            |                             |                         |                                                                                                    | Do kogo                          | E                         |
|    |             |                       |                   |                              |                  |                                           |                            |            |                             |                         |                                                                                                    | Oroba Anna Mazurek Telefi        |                           |
|    |             |                       |                   |                              |                  |                                           |                            |            |                             |                         | 1                                                                                                    | Coope Filler Actives             |                           |
|    |             |                       |                   |                              |                  |                                           |                            |            |                             |                         |                                                                                                    | rama                             |                           |
|    |             |                       |                   |                              |                  |                                           |                            |            |                             |                         |                                                                                                    | Przepustka                       | Numer                     |
|    |             |                       |                   |                              |                  |                                           |                            |            |                             |                         |                                                                                                    | Ważna od 14 maja 201109:28 🔄 🗐 🔻 | 1431595730                |
|    |             |                       |                   |                              |                  |                                           |                            |            |                             |                         |                                                                                                    | Ważna do 15 maia 201:09:28 🖨 💷   | Styl                      |
|    |             |                       |                   |                              |                  |                                           |                            |            |                             |                         |                                                                                                    | E Blokada                        | VISITOR.crd               |
|    |             |                       |                   |                              |                  |                                           |                            |            |                             |                         |                                                                                                    | - Divides                        |                           |
|    |             |                       |                   |                              |                  |                                           |                            |            |                             |                         |                                                                                                    | Spotkanie                        |                           |
|    | -           |                       |                   |                              |                  |                                           |                            |            |                             |                         |                                                                                                    | 🔂 Wiele dni                      |                           |
|    |             |                       |                   |                              |                  |                                           |                            |            |                             |                         |                                                                                                    | Oczekiwane 18 maia 2015 12:31    |                           |
|    | 🕘 Rape      | ort pożarowy          |                   | 144 44 4                     | 3 of 3 → >> >    | M (1                                      |                            |            |                             |                         |                                                                                                    | Decembra                         | Miejsce                   |
|    |             |                       |                   |                              |                  |                                           |                            |            | -                           |                         |                                                                                                    | merchela                         | i                         |
|    |             |                       | *                 |                              |                  |                                           |                            |            | -                           | 🏐 Drukuj                | _                                                                                                    |                                  | · · · · · · · · · · · · · |
|    | Lokalizacia | AccessIT Dat          | a                 |                              | F                | Recepcia High W                           | vcombe                     |            |                             |                         |                                                                                                    |                                  |                           |

A następnie przycisk "Drukuj". Nasz raport zostanie wydrukowana automatycznie, a nazwiska na liście będą ułożone w kolejności alfabetycznej.

|                 |             |              |                     | VisitBook<br>Rejestracja Gode |
|-----------------|-------------|--------------|---------------------|-------------------------------|
| Osoba           | Nazwa Firmy | Przepustka # | ŧ                   |                               |
| Anna Mazurek    |             | 1431595730   | 2015-05-14 10:58:01 |                               |
| Zuzanna Mazurek | ACSS        | 1431679233   | 2015-05-15 08:40:59 |                               |
| Anna Manurak    |             | 1/31595730   | 2015-05-18 12:37:59 |                               |